### overview: Windows Intune<sup>™</sup> October 2011 Release Factsheet

On July 11, 2011, we announced the beta availability of the next update to the service. We're now pleased to announce the commercial availability of our next release that integrates these updates into our commercial service.

We've added a few of the top feature requests. We've also made usability improvements to the service to deliver a richer experience and help you proactively address the PC management and security needs of your business.

If you are not familiar with Windows Intune, we recommend that you first read our <u>Windows Intune Product Guide</u> for a detailed overview of the commercial release, including these updates. This factsheet is intended to provide you with more information on only the new features and updates that are specific to the Windows Intune October 2011 Release.

### **Software Distribution**

Windows Intune software distribution uses the cloud to simplify the complex task of distributing most Microsoft<sup>®</sup> and third-party applications and updates to PC's located virtually anywhere. With Windows Intune, IT administrators can centrally publish and deploy software to managed PCs from the Windows Intune administration console.\*

From the Windows Intune administration console, the IT administrator completes a simple wizard to guide them through the process of publishing the software for distribution.

These software or update packages can take the form of .EXE, .MSI or .MSP files. The wizard will prompt a series of steps where the administrator will be asked to enter basic software information and define any pre-requisite rules such as application architecture, supported operating system, or detection of underlying required software for updates. Once this information has been entered, the wizard will then encrypt, compress, and upload the package to Windows Azure storage space until it's ready for deployment.

| 📵 Upload Software - Window | ws Intune Software Publisher                                                                                                    |                             |
|----------------------------|----------------------------------------------------------------------------------------------------|-----------------------------|
| Before you                 | begin                                                                                                    | Welcome NW Traders          |
| Before you begin           | You are going to upload software to Windows Intune. This is the first s                                                                                                    | tep of making the software  |
| Setup files                | available for deployment. After you complete the upload of this softwa<br>Administrator Console to deploy the software to specific computer gro<br>Help on uploading software | re, you can use the<br>sups |
|                            | Do not show this page again                                                                                                    |                             |
|                            | < Previous Next >                                                                                                    | Upload Cancel               |

Figure 1: The Windows Intune Software Publisher will guide you through the process of publishing software for distribution.

During a trial subscription, 2 gigabytes (GB) of complimentary Windows Azure<sup>™</sup> cloud storage are provided to store updates or applications until distribution. Paid subscriptions will include a pre-determined amount of storage space (greater than 2GB). Customers will have the option to purchase more space if needed.

\* If the software does not support quiet mode, you cannot install the application using Windows Intune.

Once the software is published, it appears in the Managed Software workspace. Administrators can then choose to deploy the software to select computer groups or computers. The next time these PCs are online, software installation will begin. Monitoring of these installations can be done through the Managed Software workspace in the Windows Intune Administration Console.

| Software                      | Software (8)                                                 |           |                                                                                                |          |                      |  |  |
|-------------------------------|--------------------------------------------------------------|-----------|------------------------------------------------------------------------------------------------|----------|----------------------|--|--|
| Overview<br>Detected Software | e View Properties Add Agreements - Edit Deploy Delete Upload |           |                                                                                                |          |                      |  |  |
| Managed Software              | Name                                                         | Publisher | Size                                                                                           | Deployed | Uploaded             |  |  |
|                               | Accounting App                                               | Contoso   | 7.2 MB                                                                                         | Yes      | 6/2/2011 5:01:48 PM  |  |  |
|                               | Adobe Flash Player 10 ActiveX                                | Adobe     | 2.87 MB                                                                                        | No       | 6/2/2011 5:30:22 PM  |  |  |
|                               | CRM 2011 Online Client                                       | Microsoft | Microsoft         7.2 MB           Intel         36.73 MB           Microsoft         50.75 MB | No       | 6/3/2011 11:06:21 AM |  |  |
|                               | Intel(R) PROSet/Wireless WiFi Software                       | Intel     |                                                                                                | No       | 6/2/2011 5:34:29 PM  |  |  |
|                               | Unc 2010 x32                                                 | Microsoft |                                                                                                | No       | 6/3/2011 8:37:44 AM  |  |  |
|                               | Ø Microsoft PowerPivot for Excel                             | Microsoft | 78.55 MB                                                                                       | No       | 6/2/2011 5:18:43 PM  |  |  |
|                               | Office 2010 Professional Plus                                | Microsoft | 650 MB                                                                                         | Yes      | 6/2/2011 6:51:48 PM  |  |  |
|                               | 🔮 🛛 Reader® X                                                | Adobe     | 46.03 MB                                                                                       | Yes      | 6/3/2011 11:13:25 AM |  |  |

Figure 2: The Managed Software screen displays the published software list.

For technical guidance on using the software distribution functionality, please visit our <u>"Best</u> <u>Practices for Deploying Software with Windows Intune"</u> whitepaper.

#### **Remote Tasks**

When you right-click on a specific PC, you will now see a context menu with a number of actions, including: Add to Group, Retire, Remote Tasks, and so on. By selecting "Remote Tasks" you can perform a number of tasks on a Windows Intune managed computer. These include:

- Run Full Malware Scan: Starts an immediate full scan of the client computer.
- **Run Quick Malware Scan:** Starts an immediate quick scan of the client computer, searching for select files and common file paths in just a few minutes.
- **Update Malware Definitions:** Instructs the client software on the managed PC to check for the latest Windows Intune malware definitions.
- **Restart Computer:** Forces a managed computer to restart.

| Name<br>ceapmann.test.nwtraders.com |                        |                                | Operating System<br>Windows 7 Enterprise Edition |  |  |
|-------------------------------------|------------------------|--------------------------------|--------------------------------------------------|--|--|
| CEO-Home                            |                        | )                              | Windows Vista Business Edition                   |  |  |
| CEO-LT.nwtraders.com                | View Properties        |                                | Windows 7 Enterprise Edition                     |  |  |
| CFO-Home                            | Add to Group           | Windows Vista Business Edition |                                                  |  |  |
| CFO-LT.nwtraders.cor                | Remove from this Group | Windows 7 Ultimate Edition     |                                                  |  |  |
| chatwyn.test.nwtrade                | Retire                 | Windows 7 Enterprise Edition   |                                                  |  |  |
| cheston.test.nwtrader               | Remote Tasks           |                                | Run Full Malware Scan                            |  |  |
| cheston0.test.nwtrade               | Copy Text              |                                | Run Quick Malware Scan                           |  |  |
| ClassPC01                           |                        |                                | Restart Computer                                 |  |  |
| ClassPC02                           |                        |                                | Update Malware Definitions                       |  |  |

Figure 3: With Remote Tasks, you can perform certain actions on the Windows Intune managed PC.

#### License Management for Other Licenses

We've extended license management beyond Microsoft<sup>®</sup> Volume Licensing to also include select Microsoft Retail Licenses, Original Equipment Manufacturer (OEM) licenses for Microsoft software, and third-party software licenses.\* Customers can track their purchased licenses against actual installations. It's simple: all you need to do is enter details such as the publisher name, software title, and number of licenses purchased. As you start typing into the appropriate fields, the auto-complete feature reconciles what's in the software catalog and suggests names for completion.

| 5        | Licenses                           | 📮 Add Agreements                                            |
|----------|------------------------------------|-------------------------------------------------------------|
| <b>1</b> | Overview                           |                                                             |
| <u> </u> | <ul> <li>All Agreements</li> </ul> | Choose Agreement Type                                       |
| -        | Unassigned Agreements              | Choose the type of license agreement that you want to add:  |
| ~        |                                    | 🔘 Volume Licensing agreement 🕕                              |
| Ø        |                                    | Other software licensing agreement ()                       |
|          |                                    |                                                             |
| (ā)      |                                    | Add Agreement Details                                       |
|          |                                    | Type or enter details for the software licensing agreement: |
| Ling)    |                                    | * Agreement name:                                           |
|          |                                    | Microsoft Office                                            |
|          |                                    | * Publisher:                                                |
| -        |                                    | Microsoft                                                   |
| <b>Z</b> |                                    | * Product title:                                            |
|          |                                    | Office Pro                                                  |
|          |                                    | * Microsoft Office Professional Plus 2010                   |
|          |                                    |                                                             |
|          |                                    | License start date:                                         |
|          |                                    | <m d="" yyyy=""></m>                                        |
|          |                                    | License end date:                                           |
|          |                                    | <m d="" yyyy=""></m>                                        |
|          |                                    | Agreement details:                                          |
|          |                                    |                                                             |

Figure 4: The Add Agreements screen allows you to manage your licenses.

\* This feature is provided for convenience only and accuracy is not guaranteed. You should not rely on it to confirm compliance with Microsoft volume licensing agreements.

#### **Enhanced Reporting**

New hardware filters can help you create detailed reports on your hardware inventory. The filters include: Manufacturer, Chassis type, Available disk space, Memory installed, and CPU speed. For example, you can now create reports identifying PCs with low disk space or PCs with less than 2GB RAM. Once the report loads, you have the option to print or export this data as a comma-separated value file (CSV) and import it into Microsoft Excel for further analysis.

Furthermore, you can now save specific report parameters across the available reports – Update, Software Inventory, Hardware Inventory, License Purchase, or License Installation – to make it simple to run a report again if there are changes in your environment.

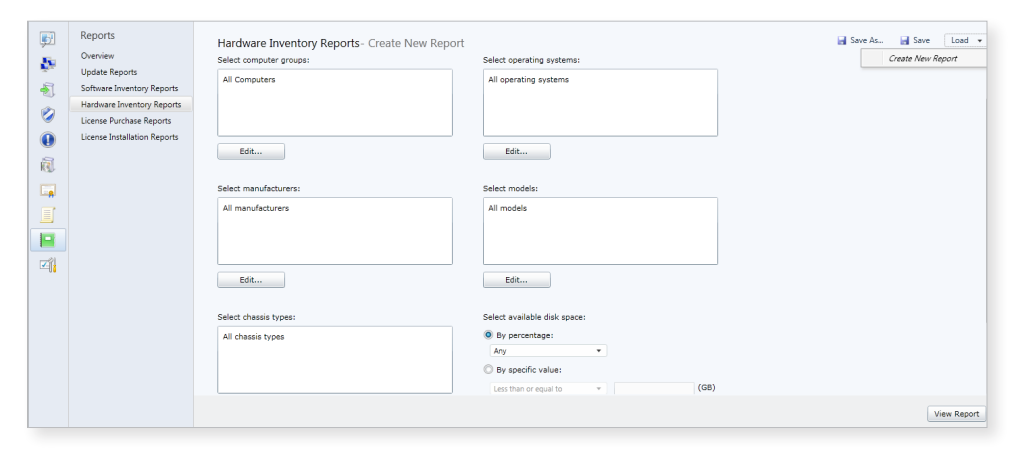

Figure 5: Hardware Inventory Reports give you the ability to filter information to generate a detailed report.

### **Customizing Alerts**

Configure alerts to be reported according to a specified threshold based on frequency, number or percent of computers affected. For example, if your end-users are regularly filling their hard drives, you can customize the alert threshold to notify you when the hard drive on your Windows Intune-managed PCs is 75% full. By customizing such alerts, you can be more proactive in identifying potential issues, evaluating the magnitude of the issue, and subsequently providing support before the issue impacts PC performance and user productivity.

#### **Read-only Access Administrators**

When adding service administrators to your Windows Intune account, you can select whether to grant full administrator rights or read-only access to information. A read-only administrator can view all the information in the Windows Intune Administration Console, but cannot take any action such as approving an update or running a scan. The readonly administrator role can be useful, for example, in training new employees. These new employees can familiarize themselves with the console without actually performing an action. Once they are comfortable with the service, a full-access administrator can switch the new employee's access from 'read-only' to 'full access' if desired.

| Add | Service Administrator                                                                                                    |
|-----|----------------------------------------------------------------------------------------------------|
|     | Enter a Windows Live ID and set access permissions.                                                                                                    |
|     | When you add a service administrator, the email address for the administrator must be associated with a Windows Live ID. For information about how to create a Windows Live ID, see the Windows Live ID website. |
|     | Windows Live ID:                                                                                                    |
|     | Access permissions:  Full access  Read-only access                                                                                                    |
|     | How to add a service administrator                                                                                                    |
|     | OK Cancel                                                                                                    |

Figure 6: You may designate Read-Only Access to Administrators.

### **Offline Installation**

You can now pre-install Windows Intune on computers or images even if they are not online during the installation. Using this new feature, the Windows Intune installation will schedule times to check for Internet connectivity and will complete the enrollment process when it is able to connect successfully.

#### **Additional Languages**

The Windows Intune Administration Console is available in many languages. Please see below for the comprehensive list:

| Arabic  | French    | Korean                 | Simplified Chinese  |
|---------|-----------|------------------------|---------------------|
| Czech   | German    | Norwegian              | Spanish             |
| Danish  | Greek     | Polish                 | Swedish             |
| Dutch   | Hungarian | Portuguese (Brazilian) | Traditional Chinese |
| English | Italian   | Romanian               | Turkish             |
| Finnish | Japanese  | Russian                |                     |

#### **General Administration and Usability Improvements**

Using Silverlight<sup>®</sup> technology, we're able to deliver a rich experience through the Windows Intune Administration Console. We've made numerous user-interface and usability enhancements to further simplify the task of managing your PCs. These improvements include:

Right-Click Enabled with Context Menus: If you right-click in the console, you will be
presented with a context sensitive menu that allows you to access common tasks. For
example, when you right-click on a software item in the software list, you can perform
specific tasks such as View Properties, Add Agreements, View Computers That Have This
Software, or Copy Text.

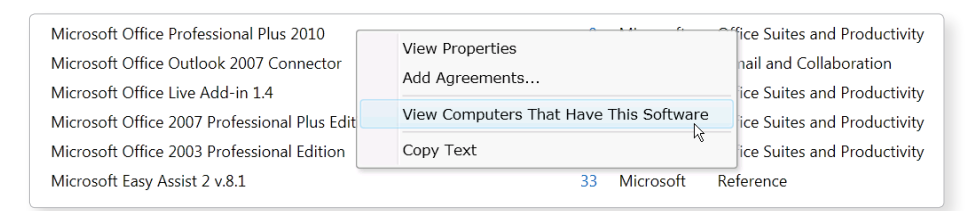

Figure 7: Take advantage of right-click enabled context menus to access common tasks.

 New Color Coding and Alert Groups: Enhancements to the System Overview workspace make it even easier to quickly identify any potential issues in your PC environment. This update includes improved color-coded visual indicators and new alert groups for Policy and Software. The Policy alert section will help track the status of your Windows Intune Policy deployments. For example, if you are using both Windows Intune policies and Group Policies, you will be notified of any conflicts to help in troubleshooting. The Software alerts section will inform you of any failed software deployments.

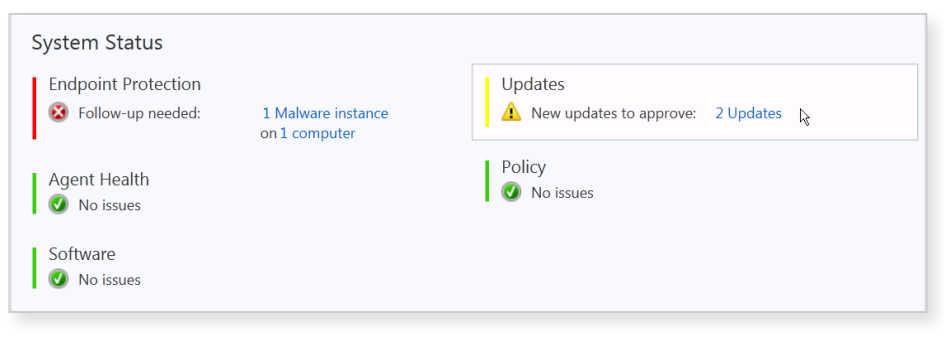

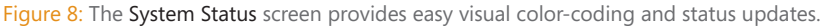

Drag and Drop: You can easily add a PC to a specific computer group by dragging it from the main pane in the computer workspace and dropping it into a select computer group.

| C   | verview              | View Pror  | parties Add to Group R       | emove from this G | aroup Ratira  | Remote Tasks   |  |
|-----|----------------------|------------|------------------------------|-------------------|---------------|----------------|--|
| A A | II Computers         | view i rop | Jerties Add to Group         | entove nom uns c  | stoup neure   | Nemote rusks + |  |
|     | Unassigned Computers |            | Name                         | Chassis Type      | Manufacturer  | Model          |  |
|     | Home Offices         |            | AccountsPC-01.cohowinery.com | Desktop           | HP            | rp5700         |  |
|     | HQ CEO-LT            |            | AccountsPC-02.cohowinery.com | Desktop           | HP<br>2516CTO | rp5700         |  |
|     | Seattle              | *          | AccountsPC-03.cohowinery.com | Desktop           | HP            | rp5700         |  |
|     | Sonama               |            | AccountsPC-04.cohowinery.com | Desktop           | HP            | rp5700         |  |
|     | Test                 |            | AccountsPC-05.cohowinery.com | Desktop           | HP            | rp5700         |  |

Figure 9: The drag and drop support provides easy PC management.

 Custom views: Within the workspaces, it is now possible to customize the columns that are displayed using a field chooser.

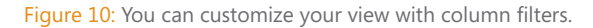

Multi-Account Console: The multi-account console, used by service providers to
manage multiple customer accounts, offers a view of the overall health for each
customer account as well as the health for each workspace within the account such as
agent health, updates, policy, and endpoint protection. You can now sort this list by the
health of a specific workspace across all customer accounts. For example, if you learned
there is a new malware attack spreading, you can choose to sort all your accounts
by the health of the endpoint protection workspace. This will bring those accounts
that have active malware alerts that may require your attention to the top of the list.
Additionally, the new preview pane shows status information for the selected account,
without the need to launch the primary console for that account.

© 2011 Microsoft Corporation. All rights reserved.

This document is provided for informational purposes only and Microsoft makes no warranties, express or implied, with respect to this document or the information contained in it.

Microsoft, Azure, Excel, Microsoft System Center Configuration Manager 2007, Microsoft Systems Management Server 2003, Windows Intune and Windows Server are either registered trademarks or trademarks of the Microsoft group of companies in the United States and/or other countries.